CARA MENJALANKAN PROGRAM :

- 1. Instal software eclipse, xampp, dan sqlyog ( untuk konfigurasi database )
- 2. Aktifkan xampp.
- 3. Restore file database ( tokomotordb.sql ) dengan menggunakan sqlyog
- 4. Jalankan eclipse.
- 5. Klik kanan Package Explorer -> pilih Import -> pilih Existing Project into Workspace
- 6. Klik Next
- 7. Klik Browse untuk mencari file di folder workspace yang akan kita jalankan
- 8. Pilih BikeShop Finder
- 9. Klik Finish
- 10. Klik kanan program yang sudah kita import ( BikeShop Finder ) yang ada di Package Explorer -> pilih Run As -> Android Application